## **OPENING A STUDY IN CAYUSE**

Franklin University uses single sign-on (SSO) to access Cayuse. Go to

<u>https://franklin.app.cayuse.com</u> and log in using your Franklin credentials. After logging in, you will see your 'Home' page.

| <b>V</b> | cayuse platform<br>Home |           |            |             |                | 💦 Produc      | cts ▾ ♣ UA | TTEST Account 🔻 |
|----------|-------------------------|-----------|------------|-------------|----------------|---------------|------------|-----------------|
|          |                         |           |            | + N         | ew Task        |               |            |                 |
|          |                         |           |            |             | Assigned to Me | Created by Me | Open       | All             |
|          | Task ≑                  | Task Type | From       | Assigned To | Created \$     | Last Activity | Due 👻      | Status          |
|          |                         | No 5      | aved Tasks |             |                |               |            |                 |
|          |                         |           |            |             |                |               |            |                 |
|          |                         |           |            |             |                |               |            |                 |
|          |                         |           |            |             |                |               |            |                 |
|          |                         |           |            |             |                |               |            |                 |

On your home page, go to the top of your screen, on the right, and click on 'Products'. You will have two choices: 'Home' and 'Human Ethics'. Click on 'Human Ethics' and you'll arrive at your dashboard.

|           |             | Products    |                |                      |              |
|-----------|-------------|-------------|----------------|----------------------|--------------|
| М         | y Tasks     |             |                | Home<br>Human Ethics | + Ne /Task   |
|           |             |             | Assigned to Me | Crieted by Me        | Op All       |
| Task Type | From        | Assigned To | Created 🜩      | Last Activity        | Due 🔻 Status |
| NoS       | Saved Tasks |             |                |                      |              |
|           |             |             |                |                      |              |
|           |             |             |                |                      |              |
|           |             |             |                |                      |              |

This is your dashboard:

| ≡ Menu                |                     | Dashb                         | board |                                                   |                    |                   |
|-----------------------|---------------------|-------------------------------|-------|---------------------------------------------------|--------------------|-------------------|
| My Role: Researcher 👻 |                     |                               |       |                                                   |                    | + New Study       |
| Ø                     | 0<br>In-Draft       | 0<br>Awaiting Authorization   |       | 0<br>Pre-Review                                   |                    | 0<br>Under Review |
| My Studies            |                     | My Tasis<br>Al Tasks Complete |       | Submissions by Type<br>Renewal                    |                    |                   |
|                       | You Have No Studies |                               |       | Initial<br>Modification<br>Incident<br>Withdrawal |                    |                   |
|                       |                     |                               |       | Legacy                                            |                    |                   |
| Approved Studies      |                     | Studies Expiring in 30 days 👻 |       | Expired Studies                                   |                    |                   |
|                       | No Approved Studies | No Expiring Studies           |       |                                                   | No Expired Studies |                   |

If you are opening a study in Cayuse, look for the blue '+ New Study' tab in the upper right corner of your dashboard. Click on the new study tab.

| ≡ Menu                |                     | Dashboard                     | 1 A A                        |
|-----------------------|---------------------|-------------------------------|------------------------------|
| My Role: Researcher 👻 |                     |                               | + New Study                  |
| ľ                     | 0<br>In-Draft       | Awaiting Authorization        | 0<br>Pre-Review Under Review |
| My Studies            |                     | My Tasks                      | Submissions by Type          |
|                       |                     |                               | Renewal                      |
|                       |                     |                               | Initial                      |
|                       |                     |                               | Modification                 |
|                       | You Have No Studies | All Tasks Complete            | Withdrawal                   |
|                       |                     |                               | Closure                      |
|                       |                     |                               | Legacy                       |
|                       |                     |                               |                              |
| Approved Studies      |                     | Studies Expiring in 30 days * | Expired Studies              |
|                       | No Approved Studies | No Expiring Studies           | No Expired Studies           |
|                       |                     |                               | <b>0</b>                     |

After you have clicked on the new study tab, you will see a screen that asks you to enter the title of your project. Once you enter a title, click on the checkmark.

NOTE: Make sure this is the actual title of your study, as the title you enter will appear on IRB determination letters.

| Human Ethics<br>board Studies | Submissions Tasks       |                      |                        |     |             | A Products *  |
|-------------------------------|-------------------------|----------------------|------------------------|-----|-------------|---------------|
| ea / Study Details            |                         |                      |                        |     |             | + New Submiss |
|                               | _                       | Study Details        |                        |     | Submissions |               |
|                               |                         |                      |                        |     |             |               |
|                               |                         |                      |                        |     |             |               |
|                               |                         |                      |                        |     |             | _             |
| a PDF                         |                         | >                    |                        | N.  |             |               |
| PDF Dan                       | Expiration Date:        | Organization         | Active                 | 2   |             |               |
| 2 PDF B Con                   | Expiration Date:<br>N/A | Organization:<br>N/A | Active<br>Submissions: | l≩. |             |               |

After the title of your study has been entered, you are now ready to open a submission. Click on the blue '+ New Submission' tab.

| Human Ethics          |                         |                |                        |        |             | Products • 🔺     |
|-----------------------|-------------------------|----------------|------------------------|--------|-------------|------------------|
| shboard Studies       | Submissions Tasks       |                |                        |        |             | 0                |
| idies / Study Details |                         |                |                        |        |             | + New Submission |
|                       |                         | Study Details  |                        |        | Submissions |                  |
| Insubmitted           |                         |                |                        |        |             |                  |
|                       |                         |                |                        |        |             |                  |
| Delete                | J                       |                |                        |        | N           |                  |
|                       |                         | 1              |                        |        | 45          |                  |
| Approval Date:<br>NA  | Expiration Date:<br>N/A | Organization:  | Active<br>Submissions: |        |             |                  |
| Admin Check-In Date:  | Closed Date:            | Current Policy | N/A<br>Sponsors:       |        |             |                  |
| WA                    | N/A                     | Post-2018 Rule | N/A                    |        |             |                  |
| Key Contacts Attache  | tents                   |                |                        |        |             |                  |
| Team Member           |                         |                | Role                   | Number | Email       |                  |
| No Key Study Contacts |                         |                |                        |        |             |                  |

Your only choice will be to select 'Initial'. This initial submission is your IRB application.

| anter same                  |                   | 8              |                       |        |             |                |
|-----------------------------|-------------------|----------------|-----------------------|--------|-------------|----------------|
| shboard Studies             | Submissions Tasks |                |                       |        |             |                |
| diss / Study Details        |                   |                |                       |        |             |                |
|                             |                   |                |                       | -      |             | New Submassion |
|                             |                   | Study Details  |                       |        | Submissions | Initial        |
| Insubmitted                 |                   |                |                       |        |             |                |
|                             |                   |                | -                     |        |             |                |
|                             |                   |                |                       |        |             |                |
| PDF B Delete                | •                 |                |                       |        |             |                |
|                             |                   |                |                       |        |             | 15             |
| Approval Date:              | Expiration Date:  | Organization:  | Active<br>Submissions |        |             |                |
| NA<br>Menin Church in Datar | Closed Date:      | Current Bulley | N/A                   |        |             |                |
| N/A                         | N/A               | Post-2018 Rule | N/A                   |        |             |                |
|                             | 8                 |                |                       |        |             |                |
| Key Contacts 3              | omenta            |                | 524PC                 |        |             |                |
| Team Member                 |                   |                | Role                  | Number | Email       |                |

On the initial submission page that opens, click on the 'Edit' tab on your left.

| shboard Studies S                                                   | iubmissions Tasks                                              |                                                                              |                                     |                                                                   |                                                |
|---------------------------------------------------------------------|----------------------------------------------------------------|------------------------------------------------------------------------------|-------------------------------------|-------------------------------------------------------------------|------------------------------------------------|
| idies / Study Details / Submission D                                | vetails                                                        |                                                                              |                                     |                                                                   |                                                |
| 1 Submission is with researchers                                    | >                                                              | 2 Awaiting Authorization<br>Submission is awaiting certification or approval | 3 Pre-Review                        | oning president for residen                                       | A Under-Review<br>Sobelision is with reviewers |
| submitted                                                           |                                                                |                                                                              |                                     |                                                                   |                                                |
| itial                                                               |                                                                |                                                                              |                                     |                                                                   |                                                |
| / Edit PC - T                                                       | 1 Delete                                                       |                                                                              |                                     | G-                                                                |                                                |
|                                                                     |                                                                |                                                                              |                                     |                                                                   |                                                |
|                                                                     |                                                                |                                                                              |                                     |                                                                   |                                                |
| X                                                                   | Current Analyst:<br>N/A                                        | Decision:<br>N/A                                                             | Policy:<br>Post-2018 Rule           | Required Tasks:<br>Assign Pl                                      |                                                |
| view Type:                                                          | Corrent Analyst:<br>N/A<br>Review Board:                       | Decision:<br>N/A<br>Meeting Dute:                                            | Policy:<br>Post-2018 Rule           | Required Tasks:<br>Assian Pi<br>Assian PC                         |                                                |
| riew Type:                                                          | Current Analyst:<br>N/A<br>Review Board:<br>N/A                | Decision:<br>N/A<br>Meeting Date:<br>N/A                                     | Policy:<br>Post-2018 Rule           | Required Tasks:<br>Assign PE<br>Assign PE<br>Conjecte Submission  |                                                |
| view Type:<br>A<br>Approvals Task History                           | Current Analyst:<br>N/A<br>Review Board:<br>N/A<br>Attachments | Decision:<br>NoA<br>Meeting Date:<br>NoA                                     | Pelicy:<br>Post-2018 Rule           | Required Tasks:<br>Assian El<br>Assian DE<br>Comolate Submission  |                                                |
| Approvats Task History<br>essearch Team                             | Corrent Analyst:<br>N/A<br>Review Board:<br>N/A<br>Attachmenta | Decision:<br>NoA<br>Meeting Date:<br>NOA                                     | Policy:<br>Post-2018 Rule           | Required Tasks:<br>Assim El<br>Antien DE<br>Comiste Submission    |                                                |
| eview Type:<br>IA<br>Approvals Task History<br>esearch Team<br>Name | Corrent Analyst:<br>N/A<br>Review Board:<br>N/A<br>Attachments | Decision:<br>N/A<br>Meeting Date:<br>N/A                                     | Policy:<br>Post-2018 Rule<br>Result | Required Tasks:<br>Assian El<br>Assian DS<br>Comolecte Submission | Date                                           |

After you click on the 'Edit' tab, you will see the first section of your IRB application.

| Human Ethics       |                                                                                                    |                                                                      | Product                 | · · 4           |     |
|--------------------|----------------------------------------------------------------------------------------------------|----------------------------------------------------------------------|-------------------------|-----------------|-----|
| Dashboard Studies  | Submissions Tasks                                                                                                    |                                                                      |                         |                 |     |
| SUBMISSION DETAILS |                                                                                                    | CREATE POF                                                           | COMPARE                 | B SAVE          | < > |
| Sections <         |                                                                                                    |                                                                      |                         |                 |     |
| Gettling Started   | Getting Started About Cavuse IRB Cavuse IRB is an interactive web application. As you answer questions, new sections relevant to the type of research being conducted will appear on the left-hand side. You do Additional information has been added throughout the form for guidance and clarity. That additional information can be found by clicking the question mark in the top-righ Getting Started                                                                                                    | ot have to finish the application in on<br>t corner of each section. | e sitting, All informat | don can be save | d.  |
|                    | Throughout the submission, you will be required to provide detailed study information. You also will need to upload or otherwise provide the following documents:<br>Research proposal or research protocol project summary<br>Research instruments (e.g., interview submission, questionalines, surveys, etc.)<br>COTIC training completion certifications:<br>Corfict of intervise disclowerski)<br>Latters of support for off-site research (e.g., organizations, agencies, universities), as applicable<br>Study recuritionent materials (a., telepionen or other virbal soripts, emails, letters, and/or indivertisements, posters, flyers, and announcements), as applicable<br>Parental consent: off-discussed (as applicable)<br>Parental consent: off-discussed (as applicable)<br>Parental consent: off-disc | 4                                                                    |                         |                 |     |

Any additional submissions you open in Cayuse, such as a 'Modification' or 'Closure', are started the same way. You will open your study in Cayuse and click on the blue '+ New Submission' tab. Once your initial submission has been approved by the IRB, clicking on the new submission tab will present additional submission choices (Modification, Incident, or Closure).